## Deleting Names Associated with a Case:

Watch Video

Inside the Case Detail screen, you have parties who have been associated with this case. If one or more of the parties have been added in error, you will need to delete them. You must have administrative authority in order to delete names from documents.

To delete a name associated with the case, click on the ROLE of the party.

| - Names associated with the case Top |      |                      |                        |          |         |           |  |
|--------------------------------------|------|----------------------|------------------------|----------|---------|-----------|--|
| Name                                 | Case | Role                 | Start date             | End date | Warrant | Attribute |  |
| Jesse Frank Miller (33798)           | 2    | Respondent           | 11/14/2017<br>1 day    |          |         |           |  |
| Briana Seeger (33799)                | 2    | Respondent           | 11/14/2017<br>1 day    |          |         |           |  |
| RYLEIGH LEEANN<br>MCGLOTHLIN (15133) | 3    | Child<br>(Pet Filed) | 6/16/2008<br>3439 days |          |         |           |  |
| Jeremy W McGlothlin<br>(38562)       | 1    | Petitioner           | 6/16/2008<br>3439 days |          |         |           |  |
| Crystal Star Vaught (38561)          | 1    | Petitioner           | 6/16/2008<br>3439 days |          |         |           |  |

This takes you into the Case Name Detail screen. You can now click the Delete button to remove them from the case. However, if there is NO delete button, it means this name has been attached to either a Requirement that has transactions, such as a financial requirement, or is attached to a document. Before you can delete this person from the case, you must remove their name from the document.

| If their name is attached to a<br>Financial requirement, you<br>Should just END their role. | Case Name Detail<br>Case number: 79D03-0807-JP-000260; Juvenile Paternity<br>Jesse Frank Miller (File# 33798) - Respondent (Case# 2)<br>Briana Seeger (File# 33799) - Respondent (Case# 2)<br>RYLEIGH LEEANN MCGLOTHLIN (File# 15133) - Child (Case# 3)<br>Jeremy W McGlothlin (File# 38562) - Petitioner (Case# 1)<br>Crystal Star Vaught (File# 38561) - Petitioner (Case# 1) |                         |  |  |  |  |
|---------------------------------------------------------------------------------------------|----------------------------------------------------------------------------------------------------|-------------------------|--|--|--|--|
|                                                                                             | Case name: Jesse Frank Miller Case: 2<br>Role:* RS - Respondent ▼<br>Referring agency:* OTH - Other<br>Start date: 11/14/2017 II (1 day) End date:<br>Send notice: ● Yes ● No<br>Notes:                                                                                                    |                         |  |  |  |  |
|                                                                                             | - Filed statutes                                                                                                    | Get from another<br>Add |  |  |  |  |
|                                                                                             | Count Plea None                                                                                                    | Disposition             |  |  |  |  |
| No Delete Button                                                                            | ✓ Update ズ Cancel இ Refresh ♣ New                                                                                                    |                         |  |  |  |  |

To remove a name from a document, go to the List Documents/Docket Entries screen for that person. You can get there from the Case Detail screen by clicking on the Documents/docket entries link. Choose the name of the person for whom you wish to see documents.

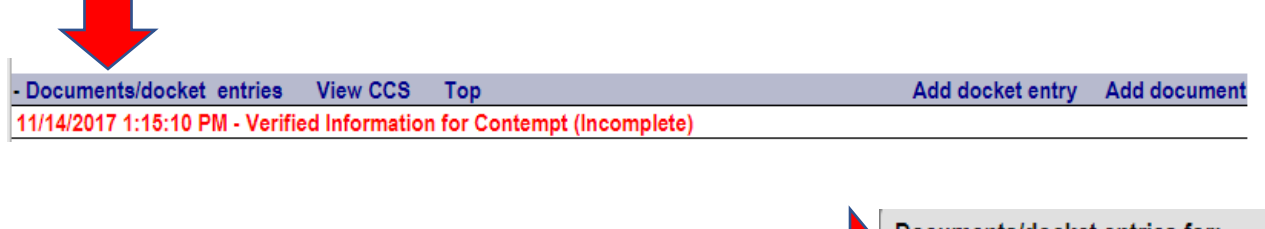

This will bring up the List Documents/Docket Entries Screen for this person.

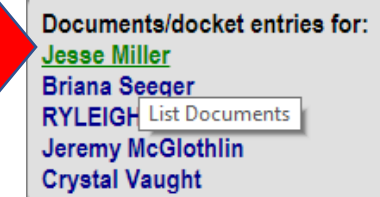

Click on the name of the document to get into the Document Detail Screen.

|                |                          |               | List Doc<br>Jesse F    | uments/D<br>Frank Miller     | ocket Ent<br>(File# 3379 | ries<br>)8)  |               |        |                 |                  |            |
|----------------|--------------------------|---------------|------------------------|------------------------------|--------------------------|--------------|---------------|--------|-----------------|------------------|------------|
| Case:<br>2 - R | Respondent -             | 79D03-0807-   | JP-000260 (Active; Adj | judication; DI               | S-By-Bendis              | po) <b>v</b> | ✓ Ascendidate | ng     | Include summary | Shown<br>names/o | w<br>cases |
| List er        | ntries containi          | ng: Any text  |                        |                              |                          |              | Cas           | e rela | ted documents   | only             |            |
|                |                          |               |                        | € <u>S</u> ubm               | iit                      |              |               |        |                 |                  |            |
| Multi<br>view  | Date                     | Document      |                        | Status                       | Approval                 | Star         | nped          | Ord    | er book/page    | Sealed           | Notice     |
|                | Add a new o              | locket entry  | Add a new document     |                              |                          |              |               |        |                 |                  |            |
|                | 11/14/2017<br>1:15:10 PM | Verified Info | rmation for Contempt   | Incomplete<br>K.<br>Thompson |                          | Pen          | ding          |        |                 | No               | No         |

You add the correct names to the document before you remove the wrong names.

In the Document names/cases section, click on the wrong name. This takes you to the Document Name Detail Screen.

|                                                            |                                                        | Document Detail                                                                                                    |                                                                                                    |                                                                   |                                                                                                    |  |
|------------------------------------------------------------|--------------------------------------------------------|----------------------------------------------------------------------------------------------------|----------------------------------------------------------------------------------------------------|-------------------------------------------------------------------|----------------------------------------------------------------------------------------------------|--|
| Docum                                                      |                                                        |                                                                                                    |                                                                                                    |                                                                   |                                                                                                    |  |
|                                                            | Template: IVD-MVIC - Verified Information for Contempt |                                                                                                    |                                                                                                    |                                                                   |                                                                                                    |  |
|                                                            | Status: Incor                                          | nplete By: Karlene S. Thompson<br>end notice   Normal  Confidentia Page: 0                                                                                                    | Sealed                                                                                                |                                                                   |                                                                                                    |  |
| Document names/cases                                       |                                                        |                                                                                                    |                                                                                                    |                                                                   | Add                                                                                                    |  |
| RYLEIGH LEEANN MCG                                         | LOTHLIN (15133: C                                      | ase: 3: 79D03-0807-JP-000260)                                                                                                    | Person detail                                                                                         | Case                                                              | Documents                                                                                                    |  |
| Jesse Frank Miller (3379                                   | 8: Case: 2: 79D03-0                                    | )807-JP-000260)                                                                                                    | Person detail                                                                                         | Case                                                              | Documents                                                                                                    |  |
| Briana Seeger (33799; C                                    | ase: 2; 79D03-0807                                     | -JP-000260)                                                                                                    | Person detail                                                                                         | Case                                                              | Documents                                                                                                    |  |
|                                                            | 153.                                                   |                                                                                                    | Document for:* Jes<br>Case(s): 79L<br>Added by Ka                                                     | pse Frank Mi<br>003-0807-JP<br>rlene Thompsor<br>2001-2017 Gott   | iller<br>-000260<br>n on 11/14/2017 1:15:18 PM<br>lieb & Wertz, Inc.                                             |  |
|                                                            |                                                        | ✓ <u>Update</u> × <u>Cancel</u>                                                                                                    | <u>R</u> efresh <u>№</u> e                                                                            | w 🕲 D                                                             | elete                                                                                                    |  |
|                                                            | 11/14/2                                                | 017 1:15:10 PM - Verified Inform                                                                                                    | nation for Contemp                                                                                    | ot (Incomp                                                        | lete)                                                                                                    |  |
| Click the correct<br>names to add them<br>to the document. | Document for:<br>Case(s): <sup>2</sup>                 | <ul> <li>Jesse Frank Miller</li> <li>Jesse Miller: Case 2 - Respondent</li> <li>Briana Seeger: Case 2 - Responder</li> <li>Bendispo)</li> <li>RYLEIGH MCGLOTHLIN: Case 3</li> <li>Bendispo)</li> <li>Jeremy McGlothlin: Case 1 - Petitic</li> </ul> | - 79D03-0807-JP-00020<br>ent - 79D03-0807-JP-000<br>- Child - 79D03-0807-JP<br>oner - 79D03-0807-JP-0 | 60 (Active; Ac<br>0260 (Active;<br>2-000260 (Act<br>00260 (Active | ljudication; DIS-By-Bendispo;<br>Adjudication; DIS-By-<br>ive; Adjudication; DIS-By-<br>ə; Adjudication; DIS-By- |  |

UPDATE to save your changes.

Crystal Vaught: Case 1 - Petitioner - 79D03-0807-JP-000260 (Active; Adjudication; DIS-By-Bendispo)
 SERENITY SEEGER: Case 1 - Child - 79D03-1512-JP-000307 (Active; Paternity Est.; Court Order)
 Briana Seeger: Case 1 - Petitioner - 79D03-1512-JP-000307 (Active; Paternity Est.; Court Order)
 Jesse Miller: Case 1 - Respondent - 79D03-1512-JP-000307 (Active; Paternity Est.; Court Order)

Bendispo)

Now that the correct names are on the Document Detail screen, you can remove the wrong names.

Click on the wrong name to get into their Document Name Detail screen, then click the DELETE button twice to remove their name from the document. Do this with each wrong name. Your document detail should be left with only the correct names. Do this for every document the wrong names are attached to.

| stamped       |                                                                                                 |                                                                                                    |
|---------------|-------------------------------------------------------------------------------------------------|----------------------------------------------------------------------------------------------------|
| ntempt        |                                                                                                 |                                                                                                    |
|               |                                                                                                 |                                                                                                    |
| Sealed        |                                                                                                 |                                                                                                    |
|               |                                                                                                 |                                                                                                    |
|               |                                                                                                 |                                                                                                    |
|               |                                                                                                 | 4                                                                                                    |
| Person detail | Case                                                                                            | Documer                                                                                                    |
| Person detail | Case                                                                                            | Documer                                                                                                    |
| Person detail | Case                                                                                            | Documer                                                                                                    |
| Person detail | Case                                                                                            | Documer                                                                                                    |
|               |                                                                                                 |                                                                                                    |
|               | stamped<br>ntempt<br>Sealed<br>Person detail<br>Person detail<br>Person detail<br>Person detail | stamped<br>ntempt<br>Sealed<br>Person detail Case<br>Person detail Case<br>Person detail Case<br>Person detail Case<br>Person detail Case |

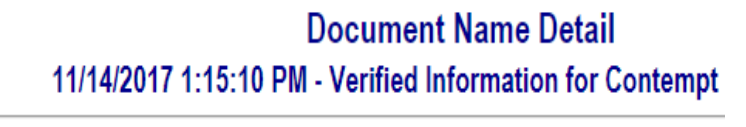

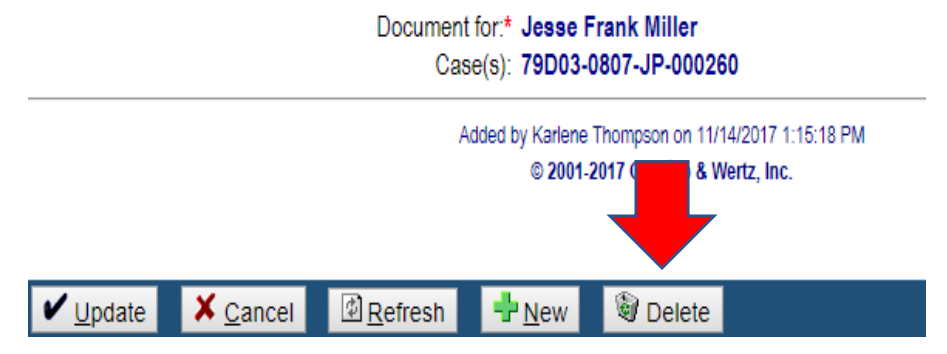

Now when you go the Names associated with the case and click on the Role, you will have a Delete button, and can delete this person from this case.

| - Names associated with the case Top |      |            |            |          |  |  |  |  |
|--------------------------------------|------|------------|------------|----------|--|--|--|--|
| Name                                 | Case | Role       | Start date | End date |  |  |  |  |
| Jesse Frank Miller                   | 2    | Respondent | 11/14/2017 |          |  |  |  |  |
| (33798)                              |      | -          | 1 day      |          |  |  |  |  |
| Briana Seeger (33799)                | 2    | Respondent | 11/14/2017 |          |  |  |  |  |
|                                      |      |            | 1 day      |          |  |  |  |  |

Case Name Detail Case number: 79D03-0807-JP-000260; Juvenile Paternity Jesse Frank Miller (File# 33798) - Respondent (Case# 2) Briana Seeger (File# 33799) - Respondent (Case# 2) RYLEIGH LEEANN MCGLOTHLIN (File# 15133) - Child (Case# 3) Jeremy W McGlothlin (File# 38562) - Petitioner (Case# 1) Crystal Star Vaught (File# 38561) - Petitioner (Case# 1)

| Case name:                  | Jesse Frank Miller Case: 2     |   |
|-----------------------------|--------------------------------|---|
| Role:*                      | RS - Respondent 🔹              |   |
| Referring agency:*          | OTH - Other                    | • |
| Start date:                 | 11/14/2017 🕮 (1 day) End date: |   |
| Send notice:                | ○ Yes ● No                     |   |
| Notes:                      |                                |   |
|                             |                                |   |
| ✓ Update X Cancel I Refresh | ➡ <u>N</u> ew Solete           |   |